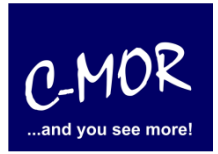

C-MOR ist eine Videoüberwachungssoftware, die Ihren Mac oder PC in einen NVR verwandelt. Die Weboberfläche ist intuitiv und sehr einfach zu bedienen. C-MOR ist sehr wirksam und läuft auf tausenden von Geräten.

Diese Anleitung behandelt die Einrichtung der Videoüberwachungssoftware C-MOR auf einem Apple Mac Computer. Es dauert, weniger als 15 Minuten, bis C-MOR einsatzbereit ist.

Wir beginnen mit dem Download der VirtualBox, wenn Sie VirtualBox noch nicht installiert haben, dann gehen auf auf <u>www.virtualbox.org</u>, navigieren zur Download Bereich und laden sich die Mac Version herunter, die Sie anschließend installieren.

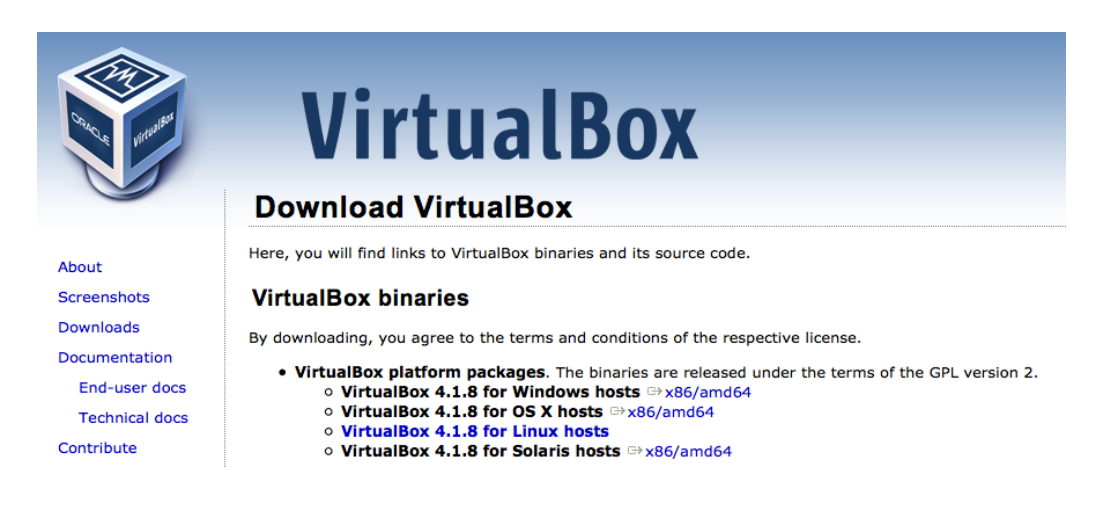

Laden Sie sich die C-MOR VirtualBox Import Datei von ☑ Freie Videoüberwachung Software für Mac OS X herunter und speichern diese auf Ihren Computer ab.

Jetzt neue Version 5 VirtualBox-Version ZIP herunterladen, Version 5.00, 14. November 2016 (315 MB)

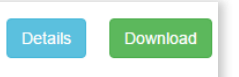

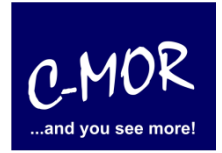

| ● ○ ○ Öffnen von c-mor-videoueberwachung-virtualbox-de |
|--------------------------------------------------------|
| Sie möchten folgende Datei öffnen:                     |
| 🖺 c-mor-videoueberwachung-virtualbox-de-v4-01pl07.zip  |
| Vom Typ: ZIP-Archiv (228 MB)                           |
| Von: http://www.c-mor.de                               |
| Wie soll Firefox mit dieser Datei verfahren?           |
| Öffnen mit Archive Utility (Standard)                  |
| <ul> <li>Datei speichern</li> </ul>                    |
| Für Dateien dieses Typs immer diese Aktion ausführen   |
| Abbrechen OK                                           |

Navigieren Sie in Ihr Download-Verzeichnis.

| • | Downloads |
|---|-----------|
|   | Filme     |
| 5 | Musik     |
| Ô | Bilder    |

Schauen Sie nach der heruntergeladenen C-MOR VirtualBox ZIP-Datei.

| 00                   | 🔯 Downl                                                 | oads           |   |          |            |                | H <sub>M</sub> |
|----------------------|---------------------------------------------------------|----------------|---|----------|------------|----------------|----------------|
|                      |                                                         |                |   | Q        |            |                |                |
| FAVORITEN            | Name                                                    | Änderungsdatum | • | Größe    | Art        | Hinzugefügt am |                |
| 🚐 Alle meine Dateien | C I c-mor-videoueberwachung-virtualbox-de-v4-01pl07.zip | Heute 08:34    |   | 238,8 MB | ZIP-Archiv | Heute 08:34    |                |

Extrahieren Sie die ZIP-Datei mit einem Doppelklick.

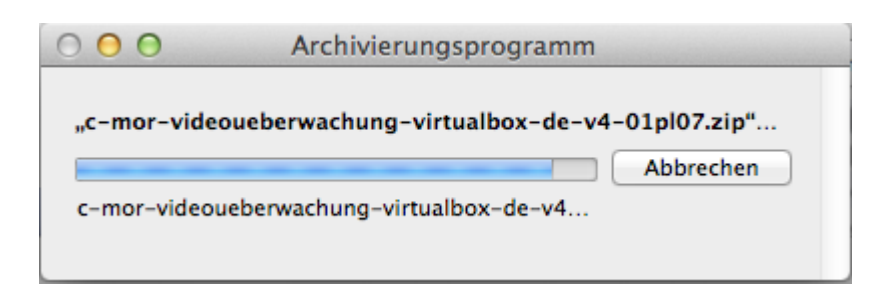

Öffnen Sie den Ordner mit der Extrahieren Datei, um den Pfad der OVA-Datei zu überprüfen, die in VirtualBox

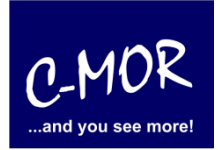

importiert werden soll.

| Name                                                | Änderungsdatum 🔻      | Größe    | Art         | Hinzugefügt am |
|-----------------------------------------------------|-----------------------|----------|-------------|----------------|
| 🔽 🚞 c-mor-videoueberwachung-virtualbox-de-v4-01pl07 | Heute 08:36           |          | Ordner      | Heute 08:36    |
| 💗 C-MOR Videoueberwachung V4.01PL07 DE.ova          | 8. Februar 2014 08:01 | 243 MB   | OpenArchive | Heute 08:36    |
| 1HER_STARTENHTM                                     | 7. Februar 2014 21:44 | 218 Byte | HTMLcument  | Heute 08:35    |

Öffnen Sie nun VirtualBox und klicken in der oberen rechten Ecke auf den Menüpunkt "Datei" und wählen "Appliance importieren …" aus.

| <b>É</b> | VirtualBox   | Datei | Maschine       | Window      | Hilfe |    |
|----------|--------------|-------|----------------|-------------|-------|----|
| 00       | O http://172 | Mana  | ager für virti | uelle Medie | n     | жD |
|          | 10           | Appl  | iance impor    | tieren      |       | ЖI |
|          |              | Appl  | iance export   | tieren      |       | ЖE |

#### Der Import-Assistent öffnet sich.

| Zu importierende Appliance                                                                                                    | S VA |
|----------------------------------------------------------------------------------------------------|------|
| VirtualBox unterstützt momentan das Importieren von Appliances im<br>Open-Virtualization-Format (OVF). Wählen Sie die Datei zum<br>Importieren aus. |      |
| Bootreihenfolge: Diskette, CD/DVD, Matte<br>Beschleumoung: VT srAMD-V, Nested Paging                                                                |      |
|                                                                                                    | 1    |
|                                                                                                    |      |
| Massenspeicher                                                                                                    |      |
| Controller: IDE<br>Sekundärer Master: [CD/DVD] leer<br>Controller: SATA                                                                             |      |
| Beschreibung verdecken Zurück Weite                                                                                                    | er ] |

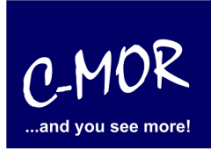

Klicken Sie auf "Auswählen...", wählen die gerade extrahierte OVA-Datei aus und klicken auf "Öffnen".

| The second second secon | Zu importierende App |
|----------------------------------------------------------------------------------------------------|----------------------|
| Name                                                                                                    |                      |
| 🔻 🚞 c-mor-videoueberwachung-virtualbox-de-v4-01pl03                                                                                                    | 7                    |
| 🔰 C-MOR Videoueberwachung V4.01PL07 DE.ova                                                                                                    |                      |
| ■ 1HIER_STARTENHTM                                                                                                    |                      |

Überprüfen Sie, ob Sie die richtige OVA-Datei ausgewählt haben und klicken auf "Weiter".

| Zu importierende Appliance                                                                                                    |
|----------------------------------------------------------------------------------------------------|
| VirtualBox unterstützt momentan das Importieren von Appliances im<br>Open-Virtualization-Format (OVF). Wählen Sie die Datei zum<br>Importieren aus. |
| px-de-v4-01pl07/C-MOR Videoueberwachung V4.01PL07 DE.ova                                                                                            |
| E Anzeige                                                                                                    |
| Cratikspeicher 12 M8<br>Fernsteuerung: deaktiviert<br>Videoaufzeichnung deaktiviert                                                                 |
| Massenspeicher                                                                                                    |
| Controller: IDE<br>Sekundarer Master: [CD/DVD] leer<br>Controller: SATA                                                                             |
| SATA-Port 0: C-MOR Video Surveillarice vmdk (normal, 20,00 C                                                                                        |
| Beschreibung verdecken Zurück Weiter                                                                                                    |

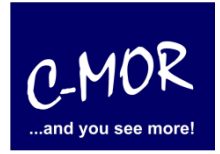

Im nächsten Fenster, werden die Einstellungen für die Virtual Appliance angezeigt. Überprüfen Sie das Häkchen bei "Zuweisen neuer MAC-Adressen für alle Netzwerkkarten" am unteren Rand dieses Fensters und klicken auf "Importieren".

|                | Appliance-Einstellungen                                                                                                    | inellance                                                                                                    | Vo |
|----------------|----------------------------------------------------------------------------------------------------|----------------------------------------------------------------------------------------------------|----|
| ing Slave Test | Dies sind die in der Appliance besc<br>den entsprechenden Abbildungen i<br>können Änderungen an vielen dies<br>bzw. duch Auswahl der entspreche | hriebenen virtuellen Maschinen mit<br>für den Import in VirtualBox. Sie<br>er Einstellungen mittels Doppelklick<br>nden Checkbox ändern. |    |
|                | Beschreibung                                                                                                    | Konfiguration                                                                                                    |    |
|                | Virtuelles System 1                                                                                                    |                                                                                                    |    |
| 273            | 🖓 Name                                                                                                    | C-MOR Videoueberwachu                                                                                                    |    |
|                | 🥥 Produkt                                                                                                    | C-MOR Videoueberwachu                                                                                                    |    |
|                | Produkt-URL                                                                                                    | http://www.c-mor.de                                                                                                    |    |
|                | 🥥 Hersteller                                                                                                    | za-internet GmbH                                                                                                    |    |
|                | Generated Hersteller-URL                                                                                                    | http://za-internet.de                                                                                                    |    |
| /              | weisen neuer MAC-Adressen                                                                                                    | für alle Netzwerkkarten                                                                                                    |    |
| 20.1.232       | Standardeinstell                                                                                                    | ungen Zurück Importieren                                                                                                    |    |

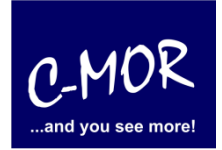

Akzeptieren Sie die Software-Lizenzvereinbarung.

| Das virtuelle S<br>dass Sie die Be<br>anerkennen. | ystem "C-MOR Videouebe<br>dingungen der unten gez | rwachung_1" verlangt,<br>eigten Software-Lizenz<br>beschrlebenen oftwallen Mas |
|---------------------------------------------------|---------------------------------------------------|--------------------------------------------------------------------------------|
| Wählen Sie <b>Zus</b><br>Import abzubre           | ti <b>mmen,</b> um fortzufahren o<br>chen.        | der Ablehnen, um den                                                           |
| Frei mit der Nu                                   | tzung einer Kamera.                               | echenden checkoox andern                                                       |
|                                                   |                                                   | Konfiguration                                                                  |
|                                                   |                                                   | C-MOR Videoueben                                                               |
|                                                   |                                                   | C-MOR Videovebery                                                              |
|                                                   |                                                   | http://www.c-mor.c                                                             |
|                                                   |                                                   | za-internet GmbH                                                               |
| /                                                 | Hersteller-URL                                    | http://za-internes.d                                                           |
| Drucken                                           | Abspeichern                                       | blehnen Zustimmen                                                              |

Nun wird die Virtual Appliance in VirtualBox importiert.

| den entsprechenden Abbildung<br>können Anderungen an vielen<br>bzw. duch Auswehl der entspre | gen für den Import in Virtual8ox. Sie<br>dieser Einstellungen mittels Doppelklic<br>schenden Checkbox andern. |
|----------------------------------------------------------------------------------------------|----------------------------------------------------------------------------------------------------|
| Beschreibung                                                                                 | Konfiguration                                                                                                 |
| Virtuelles System 1                                                                          |                                                                                                    |
| 😪 Name                                                                                       | C-MOR Videoueberwachu                                                                                         |
| 🥥 Produkt                                                                                    | C-MOR Videoueberwachu                                                                                         |
| Produkt-URL                                                                                  | http://www.c-mor.de                                                                                           |
| 🥥 Hersteller                                                                                 | za-internet GmbH                                                                                              |
| 🥥 Hersteller-URL                                                                             | http://za-internet.de                                                                                         |
| Zuweisen neuer MAC-Adress                                                                    | sen für alle Netzwerkkarten                                                                                   |

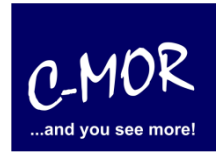

Jetzt ist eine neue virtuelle Maschine im linken Menü der VirtualBox erschienen. Wählen Sie diese aus und klicken auf "Ändern". Navigieren Sie zu den "Netzwerk"-Einstellungen und wählen den Netzwerk-Adapter aus, denn Sie auf Ihrem Mac verwenden. Entscheiden Sie sich zwischen WLAN oder Ethernet-Adapter je nachdem, wie Ihr Mac eine Internetverbindung aufbaut.

| C-MOR Videoue<br>(0) ausgeschaltet | berwachung                                                                     |
|------------------------------------|--------------------------------------------------------------------------------|
| C                                  | MOR Videousbenwachung 1 - Netzwerk                                             |
| Allgemein System Anzeige           | Massenspeicher Audio Netzwerk Ports Gemeinsame Ordner                          |
| Adapt<br>Metzwerkadapter aktiv     | er 1 Adapter 2 Adapter 3 Adapter 4                                             |
| Angeschlossen an:                  | Netzwerkbrücke ‡                                                               |
| Name: Name:                        | <pre>/ en0: Ethernet en1: WLAN (AirPort) en3: Thunderbolt 1 p2p0 bridge0</pre> |
|                                    |                                                                                |
|                                    |                                                                                |
| ?                                  | Abbrechen OK                                                                   |

Starten Sie die virtuelle Maschine, indem Sie sie auswählen und auf "Start" im oberen Menü klicken:

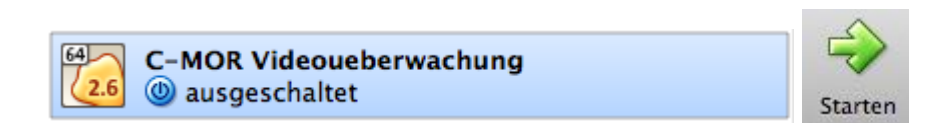

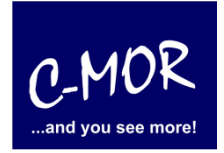

Jetzt wird der Startbildschirm angezeigt und C-MOR startet nach 3 Sekunden automatisch.

| C-MOR Videoueberwachung [Running]                                                                                                    |
|----------------------------------------------------------------------------------------------------|
| GNU GRUB version 1.98+20100804–14+squeeze1                                                                                                    |
| Starting C-MOR Video Surveillance                                                                                                    |
|                                                                                                    |
|                                                                                                    |
|                                                                                                    |
|                                                                                                    |
|                                                                                                    |
|                                                                                                    |
| Use the ↑ and ↓ keys to select which entry is highlighted.<br>Press enter to boot the selected OS, 'e' to edit the commands<br>before booting or 'c' for a command–line. |
|                                                                                                    |
|                                                                                                    |
| 😼 💿 🥟 🗗 🛄 🐨 🕑 Left 🕊                                                                                                    |

Beim ersten Start sammelt C-MOR alle Einstellungen und startet automatisch wieder neu. Nach dem Neustart wird das folgende Fenster angezeigt. Dies bedeutet, dass die Inbetriebnahme abgeschlossen ist.

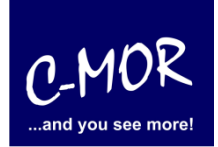

| ○ ○ ○ C-MOR Videoueberwachung [Running]                                                                                                    |   |
|----------------------------------------------------------------------------------------------------|---|
| C-MOR Console Menu:<br>====================================                                                                                                    |   |
| Current Network Settings of this C–MOR are:                                                                                                    |   |
| eth0 Link encap:Ethernet HWaddr 08:00:27:eb:e9:1c<br>inet addr:192.168.1.2 Bcast:192.168.1.255 Mask:255.255.255.0<br>inet6 addr: fe80::a00:27ff:feeb:e91c/64 Scope:Link<br>UP BROADCAST RUNNING MULTICAST MTU:1500 Metric:1<br>RX packets:197 errors:0 dropped:0 overruns:0 frame:0<br>TX packets:25 errors:0 dropped:0 overruns:0 carrier:0<br>collisions:0 txqueuelen:1000<br>RX bytes:15377 (15.0 KiB) TX bytes:1794 (1.7 KiB) |   |
| 1. Print Interface Settings<br>2. Change IP Settings<br>3. Reboot C-MOR<br>4. Shutdown C-MOR<br>5. Reset Network Settings and Reboot<br>Menu selection: _                                                                                                    |   |
| 😡 💿 🖉 🖶 💷 💷 🔯 Left 🕷                                                                                                    | / |

Ändern Sie jetzt die IP-Adresse des C-MOR, indem Sie "2" eingeben und mit der Enter-Taste bestätigen. Das voreingestellte Passwort ist "admin". Tippen Sie eine freie IP-Adresse aus Ihrem Netzwerk ein. Im Beispiel lautet die neue IP- Adresse "192.168.5.66".

| C-MOR Videoueberwachung [Running]                                                                                             |
|----------------------------------------------------------------------------------------------------|
| Enter the C–MOR admin password:                                                                                               |
| Menu 2 selected                                                                                                    |
| Enter new IP address (no validation check): 192.168.5.66                                                                      |
| Enter new netmask (use 255.0.0.0 if not sure): 255.255.255.0                                                                  |
| Enter new gateway address (no validation check): 192.168.5.1                                                                  |
| The Name Servers are set to 193.7.168.1 and 192.168.1.1.<br>Do you want to change the Name Servers? This is optionally! (y/N) |
| New IP address: 192.168.5.66<br>New Netmask: 255.255.255.0<br>New Gateway: 192.168.5.1                                        |
| Is this correct? (y/N) _<br>D ⊙ D 🗗 🖬 💷 😡 [Ø] • Left ೫ //                                                                     |

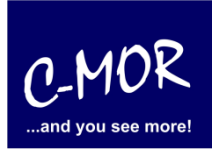

Nachdem die IP-Adresse des C-MOR geändert wurde, ist C-MOR unter dieser IP-Adresse im Netzwerk erreichbar. Tippen Sie die gerade eingestellte IP-Adresse "http://192.168.5.66" in die Adresszeile in Ihrem Webbrowser ein.

| 00                                   | about:blank |
|--------------------------------------|-------------|
| ▲ ▶ + 6 192.168.5.66                 | ې           |
| Search for "192.168.5.66" in History |             |
|                                      |             |

Die Login-Abfrage erscheint. Tippen Sie "admin" als Benutzername und Passwort ein.

| ?          | Authentication Required<br>A username and password are being requested by<br>http://192.168.5.66. The site says: "C-MOR<br>Web-Administration" |
|------------|----------------------------------------------------------------------------------------------------|
| User Name: | admin                                                                                                    |
| Password:  | •••••                                                                                                    |
|            | Cancel OK                                                                                                    |

Als nächstes müssen Sie den Haftungsausschluss akzeptieren, um C-MOR nutzen zu können.

#### Disclaimer

1- Limitation of Liability. NOTWITHSTANDING ANYTHING ELSE IN THIS AGREEMENT OR OTHERWISE, C-MOR WILL IN NO EVENT BE LIABLE WITH RESPECT TO ANY SUBJECT MATTER UNDER ANY CONTRACT, NEGLIGENCE, STRICT LIABILITY OR OTHER LEGAL, CONTRACTUAL OR EQUITABLE THEORY FOR: (I) ANY INDIRECT, SPECIAL, INCIDENTAL OR CONSEQUENTIAL DAMAGES, HOWEVER CAUSED AND WHETHER OR NOT ADVISED IN ADVANCE OF THE POSSIBILITY OF SUCH DAMAGES; OR (II) DAMAGES FOR LOST PROFITS OR LOST DATA; OR (III) COST OF PROCUREMENT TO SUBSTITUTE GOODS, TECHNOLOGY OR SERVICES. NOTWITHSTANDING ANYTHING IN THIS AGREEMENT TO THE CONTRARY OR THE FAILURE OF ESSENTIAL PURPOSE OF ANY LIMITATION OF LIABILITY OR LIMITED REMEDY, C-MOR'S ENTIRE AGGREGATE LIABILITY ARISING FROM OR RELATING TO THIS AGREEMENT OR THE SUBJECT MATTER HEREOF, UNDER ANY LEGAL THEORY, WHETHER IN CONTRACT, TORT, INDEMNITY OR OTHERWISE, SHALL BE LIMITED TO THE AMOUNTS RECEIVED BY C-MOR UNDER THIS AGREEMENT WITH RESPECT TO THE PARTICULAR TRANSACTION GIVING RISE TO THE CLAIM REDUCED BY 1/24 OF THE PRICE PAID BY RESELLER FOR EACH MONTH SUCH APPLICABLE END USER HAS HAD THE PRODUCT.

2- C-MOR does not warrant that the use or operation of this product will be error free, nor does it warrant that any data stored on the product will remain accessible or uncorrupted. To protect against accidental data loss, back up your data frequently to multiple types of storage media.

Accept Disclaimer

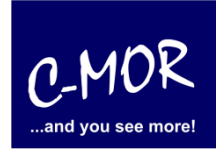

Nun ist der Start-Bildschirm zu sehen.

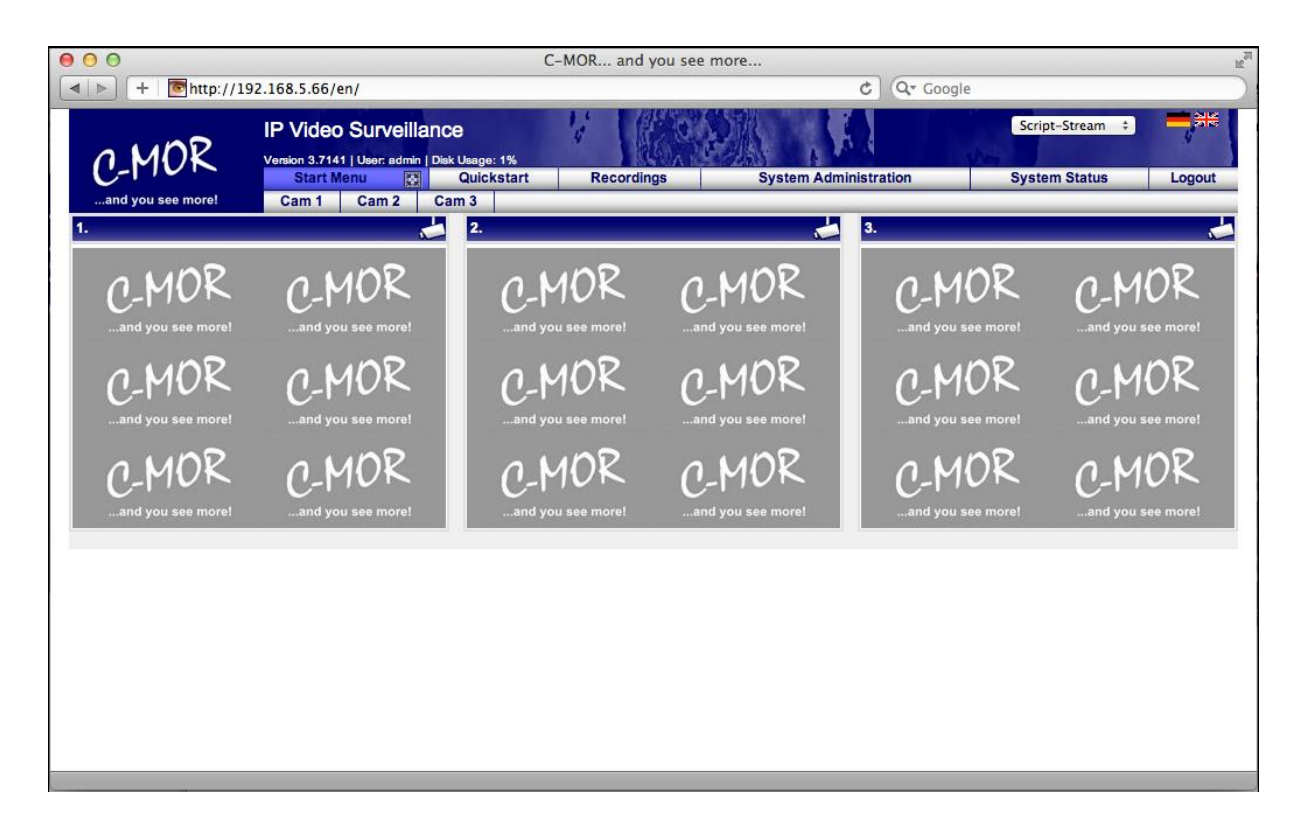

C-MOR ist jetzt eingerichtet. Nun können Sie auf "Cam 1" und dann auf "Cam Configuration" klicken, um Ihre IP-Kamera Aufzeichnung zu konfigurieren.

Wichtig: Wenn Sie die Art der Internetverbindung von WLAN zu Ethernet oder umgekehrt ändern möchte, dann müssen Sie zuerst den virtuellen C-MOR Herunterfahren, die Netzwerk Adapter Einstellungen von der virtuellen Maschine ändern und "NetworkReset" auswählen, wenn C-MOR nach den Einstellungen startet.

Bitte laden Sie sich die C-MOR Videoüberwachungsanleitung von der <u>Videoüberwachung Download Seite</u> herunter und lesen sie, um zu lernen, wie man mit einer IP-Kamera aufzeichnet. Lesen Sie auch die <u>IP Kamera</u> <u>Einbindung</u> für einen schnellen Überblick über die IP-Kamera-Installation!